# 操作説明書

# 証跡暗号出力/NAS 等外部装置出力 対応バッチファイル

2021/06/02 ver 1.0

パナソニック システムソリューションズ ジャパン株式会社

# 改訂履歴

| 日付         | 版数  | 項番 | 内容   |
|------------|-----|----|------|
| 2021/06/02 | 1.0 | 全般 | 新規作成 |
|            |     |    |      |
|            |     |    |      |
|            |     |    |      |
|            |     |    |      |
|            |     |    |      |

| 1 | 証跡暗号出力/NAS 等外部装置出力対応バッチファイルについて | .1 |
|---|---------------------------------|----|
| 2 | バッチファイルの自動起動設定について              | .1 |
| 3 | バッチファイルの自動起動を停止する方法について         | 3  |
| こ | んなときは、、                         | 4  |

## 1 証跡暗号出力/NAS 等外部装置出力対応バッチファイルについて

証跡暗号出力/NAS 等外部装置出力対応バッチファイルは、医療機関等 ONS の ナレッジベースにて報告されております以下の事象について対応するものです。

番号:KB0010701

タイトル:【お知らせ】パナソニックシステムソリューションズジャパン製の顔認証付き カードリーダーに関するエラーについて

KB0010701の報告にある事象が発生している場合は、本バッチファイルをご使用 ください。なお、本バッチファイルは OS の問題を回避するために、顔認証付きカード リーダーアプリを再起動する動作を行います。

#### 2 バッチファイルの自動起動設定について

- C:¥FaceAuthReader¥binの配下に配置されている「StartFAR.zip」 を選択し、右ボタンをクリック
- ② メニューから「すべて展開」を選択

| PC > Windows (C:) > FaceAuthReader > bin |                |     |  |  |  |
|------------------------------------------|----------------|-----|--|--|--|
| ~ ~ 名前                                   | 種類 更親          | 沂日  |  |  |  |
| OpenCvSharp.UserInterface.dll            | アプリケーション拡張 202 | 1/0 |  |  |  |
| OpenCvSharp.UserInterface.xml            | XMLドキュメント 202  | 1/0 |  |  |  |
| OpenCvSharp.xml                          | XML ドキュメント 202 | 1/0 |  |  |  |
| pt2lib.dll                               | アプリケーション拡張 202 | 1/0 |  |  |  |
| realsense2.dll                           | 開く(O)          |     |  |  |  |
| 🔁 StartFAR.zip                           | 新しいウィンドウで開く(E) |     |  |  |  |
|                                          | すべて展開(T){}     |     |  |  |  |
|                                          | スタート画面にピン留めする  |     |  |  |  |
|                                          | プログラムから開く(H)   |     |  |  |  |

③ 「展開先の選択とファイルの展開」より、展開先のフォルダを指定して「展開」を選択

| 展開先の選択とファイルの展開                 |             |
|--------------------------------|-------------|
| ファイルを下のフォルダーに展開する(F):          |             |
| C:¥FaceAuthReader¥bin¥StartFAR | 参照(R)       |
| ☑ 完了時に展開されたファイルを表示する(H)        |             |
|                                | 展開(E) キャンセル |

- ④ 展開したフォルダ内の InstallFAR.bat を実行する
  - ※次回 Windows ログイン時より、自動でアプリケーションが実行されます (アプリケーションのインストールを実行した Windows アカウントのみ有効 となります) ※自動起動停止の手順については、「3 バッチファイルの自動起動を停止する方法につ いて」を参照ください
- OS を再起動する
- <参考:StartFARフォルダ配下>

| PC > Windows (C:) > FaceAuthReader | > bin > StartFAR             |                    |
|------------------------------------|------------------------------|--------------------|
| 名前                                 | 種類                           | 更新日期               |
| StartFAR InstallFAR.bat            | ファイル フォルダー<br>Windows バッチ ファ | 2021/06<br>2021/06 |

3 バッチファイルの自動起動を停止する方法について

自動起動を停止させる場合は、Windows のスタートアップからアプリ起動のショートカットを削除します。

 スタートアップフォルダを表示します エクスプローラのアドレスバーに「shell:startup」と入力し、Enter キーをクリックし ます

| 🍋 🛛 📕 = 🛛 エクスプローラー      |   |                      |   |                |
|-------------------------|---|----------------------|---|----------------|
| ファイル ホーム 共有 表示          |   |                      |   |                |
| ← → × ↑ 🖈 shell:startup |   | 23                   | - | <del>ک</del> ک |
| カイック アクセス               |   | ◇ よく使用するフォルダー (16) ― |   |                |
| ニ デスクトップ                | * | デスクトップ               |   |                |
| 🕹 ダウンロード                | * | PC 🖈                 |   |                |
| F+1×××                  | * | レクエム                 |   |                |

② 「startFAR01-shortcut」を削除します

Г

|     | ~ |      |      |
|-----|---|------|------|
| ប៊ី |   | 種類   | 更新日時 |
| 1   |   | (里大兒 | X    |

## こんなときは、、

「2. バッチファイルの自動起動設定について」手順を実施後に下記のような「現象」が発生する場合は、証跡暗号出力対応設定に失敗している可能性がございます。

その場合は、以下の「対処方法」記載の内容にそってご確認、ご対応ください。

#### <現象>

顔認証が正常終了後に管理画面に 905 エラー(顔認証装置の予期せぬ設定処理エラー) または、013 エラー(資格確認端末の環境設定エラー)が発生する

#### <対処方法>

スタートアップに「startFAR01-shortcut」が存在するかご確認<sup>※1</sup>ください

- ※1:手順は本書「3. バッチファイルの自動起動を停止する方法について」①を参照して ください
- ◆スタートアップにショートカットが存在する場合
  - ① 手動で「顔認証付きカードリーダアプリ」を再起動<sup>\*2</sup>してください

#### ◆スタートアップにショートカットが存在しない場合

- ① 「2. バッチファイルの自動起動設定について」手順を再度実施してください
- ② その後、手動で「顔認証付きカードリーダアプリ」を再起動<sup>※2</sup>してください

### ※2:「顔認証付きカードリーダアプリ」再起動方法について

Windows のデスクトップ画面で「顔認証付きカードリーダアプリ」のアイコンを ダブルクリックしてください。

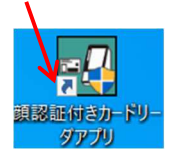

下記確認画面が表示されたら『はい』をクリックしてください。

| ユーザー アカウント制御<br>この不明な発行元からのア<br>加えることを許可しますか?              | ×<br>プリがデバイスに変更を |
|------------------------------------------------------------|------------------|
| monitoring.exe<br>発行元: 不明<br>ファイルの入手先: このコンピューター上<br>詳細を表示 | איריב איז איז    |
| はい                                                         | บเงิ             |

・Microsoft とそのロゴ、Windows、Windows ロゴは、米国 Microsoft Cor poration の米国およびその他の国における登録商標です。

・その他、本文中に記載の各会社名、各製品名は各社の商標または登録商標です。